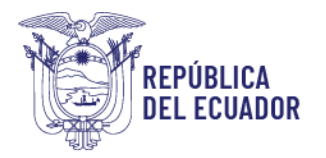

## MANUAL DE USO PARA USUARIOS EXTERNOS - OPERADORES MÓDULO INSCRIPCIÓN DE OPERADORES

El módulo de **Inscripción de operadores** desarrollado en el Sistema GUIA de AGROCALIDAD ha sido actualizado para permitir a los usuarios externos (operadores) tener un acceso más efectivo y rápido a los datos de sus operaciones declaradas. En su versión actual, la información se presenta en bloques de colores, lo cual ocupa demasiado espacio en la pantalla y ralentiza la carga. Por esta razón, se ha realizado una actualización para que la información se presente en un listado de registros, lo que mejora significativamente la eficiencia tanto en la visualización como en la carga de datos.

Con este cambio, el objetivo principal es mejorar la experiencia del usuario al hacer que la navegación y la visualización de la información sean más fluidas y rápidas.

Esta actualización se incluye en las siguientes secciones: Administración de sitios y áreas, Operaciones, Declarar productos, Administrar documentos, Cargar anexos requeridos, Cargar información adicional, por lo que, los cambios aplican a todas las operaciones que se gestionan mediante este módulo.

## PASOS A SEGUIR PARA ACCEDER AL MÓDULO "Inscripción de operadores":

- Ingreso al Sistema GUIA: Ingresar al siguiente enlace: <u>https://guia.agrocalidad.gob.ec/</u> Ingresar sus datos de acceso: usuario y clave.
- 2. Acceder a la sección izquierda "Mis programas", aquí se despliegan todos los módulos habilitados, buscar el módulo "Inscripción de operadores".

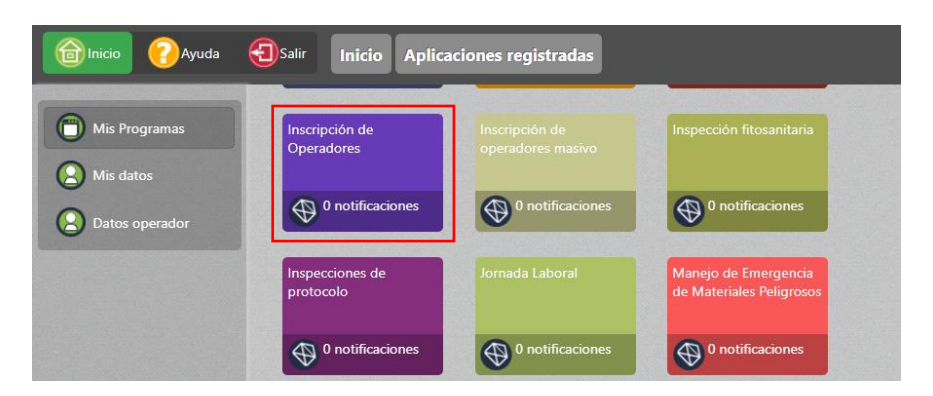

- **1.** Al acceder al módulo "Inscripción de operadores", en la sección izquierda tendrá habilitadas nueve opciones:
  - Administración de sitios y áreas,
  - Operaciones,
  - Declarar producto,
  - Representante técnico,
  - Declarar proveedores,

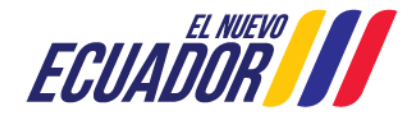

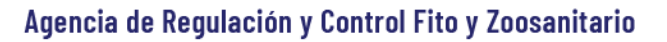

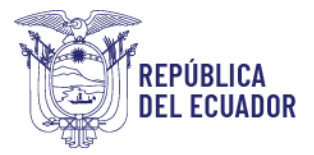

- Administrar documentos,
- Cargar anexos requeridos,
- Cargar información adicional,
- Registrar rendimiento,

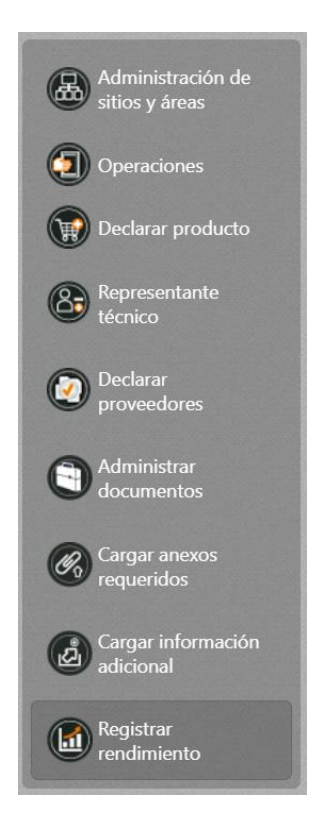

2. A continuación, se describe la interfaz anterior y la actualización realizada en el módulo:

#### Interfaz anterior:

La pantalla mostraba la información en bloques de colores, esta disposición ocupaba un espacio considerable en la pantalla por lo que la carga de la información era lenta debido a la cantidad de elementos visuales.

La navegación a través de los bloques de colores podía resultar confusa para algunos usuarios.

#### Actualización realizada:

La información ahora se presenta en forma de un listado. Esta nueva disposición permite una visualización más compacta y eficiente.

La carga de la información se ha optimizado, por lo que la navegación se simplifica al presentar la información de manera más estructurada y fácil de seguir.

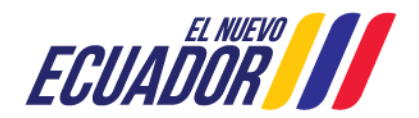

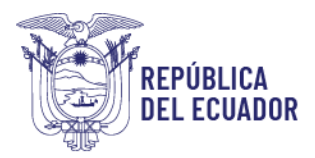

a. Administración de sitios y áreas Interfaz anterior:

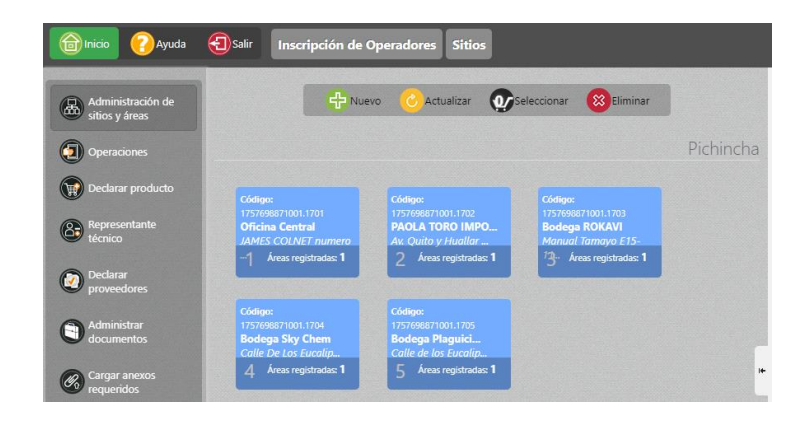

### Pantalla actual:

Se han implementado filtros de búsqueda que incluyen: Nombre del sitio, Código del sitio, Provincia, Cantón y Estado.

Los resultados de la búsqueda se presentan en un grid (tabla) que incluye las siguientes columnas: número de registro, Código del sitio, Nombre del sitio, Provincia, Cantón y Estado.

El filtro Provincia y Cantón: presenta solo las provincias y cantones en donde tiene creados sitios/áreas.

El filtro Estado: presenta los estados en los cuales tiene operaciones el operador.

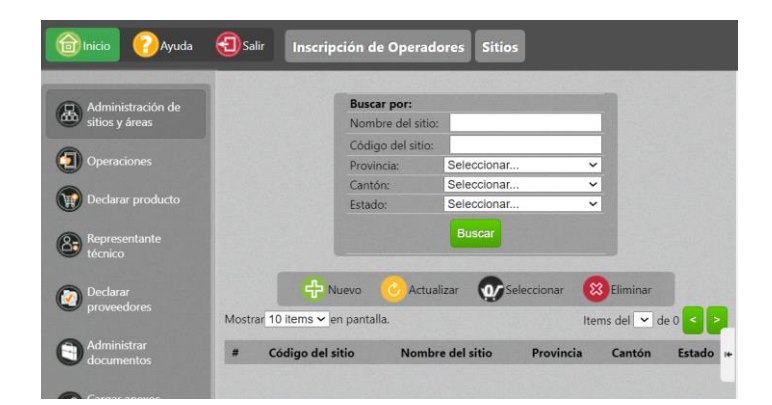

Al dar clic en el botón "Nuevo" en la pantalla derecha de despliega el formulario para declaración de un nuevo Sitio. En la sección "Información del Sitio", se muestran doce campos para ingresar información y se ha agregado el campo **"Código Catastral".** 

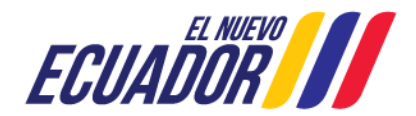

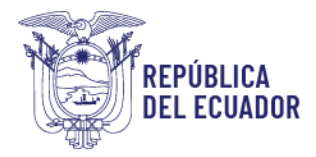

| << Anterior                                                                                                    | Paso 1 de 2                         | Siguien                                | liguiente >> |  |
|----------------------------------------------------------------------------------------------------|-------------------------------------|----------------------------------------|--------------|--|
| Información del Sitio                                                                                            |                                     |                                        |              |  |
|                                                                                                    |                                     | · · · · · · · · · · · · · · · · · · ·  |              |  |
| Nombre del sitio Ej: Hacienda                                                                                    | Superficie                          | total(m2) [E]: 1234.56                 |              |  |
| Nombre del sitio Ej: Hacienda<br>Provincia Provincia V                                                           | Superficie<br>Cantón                | V Parroquia                            | ~            |  |
| Nombre del sitio Ej: Hacienda<br>Provincia Provincia<br>Dirección Ej: Santa Rosa                                 | Superficie<br>Cantón<br>Referencia: | Parroquia     Ej: Sector El Inca frent | v e a        |  |
| Nombre del sitio Ej: Hacienda<br>Provincia Provincia<br>Dirección Ej: Santa Rosa<br>Código catastral Ej: 5687845 | Cantón<br>Referencia<br>Teléfono    |                                        | • a          |  |

Código Catastral: permite ingresar el código catastral del área productiva.

b. Operaciones

Interfaz anterior:

| Minicio 🕜 Ayuda                  | Solicitudes                                                                                                    |     |
|----------------------------------|----------------------------------------------------------------------------------------------------|-----|
| Administración de sitios y áreas | 🖶 Nuevo 🧭 Actualizar 💽 Seleccionar 😣 Eliminar                                                                     |     |
| (2) Operaciones                  | Operaciones                                                                                                    |     |
| Declarar producto                | PAOLA TORO IMPORTADOR                                                                                             |     |
| Representante<br>técnico         | <ul> <li>102.34313 Poinnea</li> <li>Importade Distributor</li> <li>Eport et bodega</li> <li>Importador</li> </ul> |     |
| Declarar<br>proveedores          | Estado: No habilitado 🛞                                                                                           |     |
| Administrar                      | Bodega ROKAVI                                                                                                    |     |
| documentos                       | # 1-728341 Pichincha<br>Distribuidor en Distrib                                                                   |     |
| Cargar anexos<br>requeridos      | Plaguicidas                                                                                                    | 14- |
| Cargar información<br>adicional  | Estado: No habilitado                                                                                             |     |
|                                  |                                                                                                    |     |
| Registrar<br>rendimiento         | <ul> <li>F-assister Promota</li> <li>Distributione as Bodega Pakia</li> <li>Toro SKY CHEM</li> </ul>              |     |
|                                  | Estado: aprobada 🛞                                                                                                |     |

## Pantalla actual

Se han implementado filtros de búsqueda que incluyen: Nombre del sitio, Nombre del área, Provincia, Operación y Estado. Los resultados de la búsqueda se presentan en un grid (tabla) que incluye las siguientes columnas: Número de registro, Id de operación, Nombre del sitio, Nombre del área, Nombre del operador/miembro, Provincia, Operación y Estado.

![](_page_3_Picture_9.jpeg)

![](_page_3_Picture_11.jpeg)

![](_page_4_Picture_0.jpeg)

- c. Declarar producto
  - Interfaz anterior:

![](_page_4_Picture_4.jpeg)

### Pantalla actual

Se han implementado filtros de búsqueda que incluyen: Nombre del sitio, Nombre del área, Provincia, Operación. Los resultados de la búsqueda se presentan en un grid (tabla) que incluye las siguientes columnas: Número de registro, Código, Nombre del sitio, Nombre del área, Provincia, Operación y Estado.

| Dinicio 🕜 Ayuda                                                                                                    | 0    | Salir II     | nscripción de         | Operadores Solici  | tudes      |            |                     |
|----------------------------------------------------------------------------------------------------|------|--------------|-----------------------|--------------------|------------|------------|---------------------|
|                                                                                                    | 1923 |              | LE LE TEL             |                    |            |            |                     |
| Administración de                                                                                                    |      | E            | Buscar por:           |                    |            |            |                     |
| 👾 sitios y áreas                                                                                                    |      | 1            | Nombre del sitio:     |                    |            |            |                     |
| -                                                                                                    |      | 1            | Nombre del área:      |                    |            |            |                     |
| (1) Operaciones                                                                                                    |      | F            | Provincia:            | Seleccionar        |            | ~          |                     |
|                                                                                                    |      | (            | Operación:            | Seleccionar        |            | ~          |                     |
| Declarar producto                                                                                                    |      |              |                       |                    |            |            |                     |
| and the second second sec |      |              |                       | Buscar             |            |            |                     |
| Representante                                                                                                    |      | -            |                       |                    |            |            |                     |
|                                                                                                    |      |              |                       | Actualizar         | aleccionar |            |                     |
| C Dudau                                                                                                    |      |              |                       |                    | receionar  |            |                     |
| proveedores                                                                                                    | Mos  | trar 10 iter | ms 🗸 en pantalla      |                    | Items d    | lel 1-10 🗸 | de 13 < >           |
|                                                                                                    | -    |              |                       |                    |            |            |                     |
| Administrar                                                                                                    | #    | Código       | Nombre del<br>sitio   | Nombre del área    | Provincia  | Operación  | Estado I+           |
| Cargar anovos                                                                                                    | 1    | 7-<br>829714 | QUINTA LUZ            | QUINTA LUZ         | Pichincha  | Productor  | Cargar<br>productos |
| requeridos                                                                                                    | 2    | 9-<br>829712 | acopio cacao<br>nuevo | el mismo que antes | Pichincha  | Acopiador  | Aprobada            |

## d. Representante técnico

La opción "Representante Técnico" no ha tenido cambio, sigue utilizando el mismo formato anterior.

![](_page_4_Picture_10.jpeg)

## e. Declarar proveedores

La opción " Declarar proveedores " no ha tenido cambios, sigue utilizando el mismo formato anterior.

![](_page_4_Picture_14.jpeg)

![](_page_5_Picture_0.jpeg)

| 🔞 Inicio 🕜 Ayuda                 | (3) Sa | lir Inscripción de Operac | dores                  |                  |
|----------------------------------|--------|---------------------------|------------------------|------------------|
| Administración de sitios y áreas |        | 🕂 Nuevo 🥝 Actu            | alizar 💽 Seleccionar 👔 | Eliminar         |
|                                  |        | Regi                      | strar Proveedores Co   | omercio Exterior |
| Declarar producto                |        | Proveedores Nacionales    |                        |                  |
|                                  | #      | Código Proveedor          | Producto               | País             |
| técnico                          | 1      | 1722551049                | aguacate               | Ecuador          |
|                                  | 2      | 1722551049                | pitahaya               | Ecuador          |
| Declarar<br>proveedores          | 3      | 1722551049                | cacao                  | Ecuador          |
|                                  | 4      | 1801153964                | cacao                  | Ecuador          |
| Administrar<br>documentos        | 5      | 0992706279001             | cacao                  | Ecuador          |

- f. Administrar documentos
  - Interfaz anterior:

![](_page_5_Figure_5.jpeg)

## Pantalla actual

Se han implementado filtros de búsqueda que incluyen: Tipo de documento, Descripción, Fecha de carga. Los resultados de la búsqueda se presentan en un grid (tabla) que incluye las siguientes columnas: número de registro, Tipo de documento, Descripción y Fecha de carga.

![](_page_5_Figure_8.jpeg)

g. Cargar anexos requeridos Interfaz anterior:

![](_page_5_Picture_10.jpeg)

![](_page_5_Picture_11.jpeg)

![](_page_6_Picture_0.jpeg)

| A                        |                            | Burar por       |                     |           |          |
|--------------------------|----------------------------|-----------------|---------------------|-----------|----------|
| sitios y áreas           |                            | Sitio:          |                     |           |          |
|                          |                            | Área:           |                     |           |          |
| Operaciones              |                            | Tipo Operación: |                     |           |          |
|                          |                            | Estado:         |                     |           |          |
| Deciarar producto        |                            | Provincia:      |                     |           |          |
| Representante<br>técnico |                            | E               | Buscar              |           |          |
| Declarar<br>proveedores  |                            | 🕜 Actualizar 👥  | Seleccionar 🚯 Agruj | par       |          |
|                          | Mostrar 10 items 🛩 en pant | alla.           |                     | Items del | 🕶 de 0 < |
|                          |                            |                 |                     |           |          |

#### Pantalla actual

Se han implementado filtros de búsqueda que incluyen el Nombre del sitio, Nombre del área, Provincia y Operación. Los resultados de la búsqueda se presentan en un grid (tabla) que incluye las siguientes columnas: Número de registro, Id operación, Nombre del sitio, Nombre del área, Provincia, Operación y Estado.

| Ayuda             | <b>W</b> Salir  | Inscripción de         | Operadores         | Cargar     | anexos             |                     |
|-------------------|-----------------|------------------------|--------------------|------------|--------------------|---------------------|
|                   |                 | Buscar por             |                    |            |                    |                     |
| sitios y áreas    |                 | Nombre del sitio:      |                    |            |                    | 1866                |
| _                 |                 | Nombre del área:       |                    |            |                    |                     |
| Operaciones       |                 | Provincia:             | Seleccionar        |            |                    | ~                   |
|                   |                 | Operación:             | Seleccionar        |            |                    | ~                   |
| Declarar producto |                 |                        | Bu                 | scar       |                    |                     |
| Representante     | 1000            |                        |                    |            |                    | -                   |
|                   |                 | Act                    | ualizar 💓 S        | eleccionar | Agrupar            |                     |
| proveedores       | Mostrar 10      | tems ✓ en pantalla     |                    |            | Items del 1-7      | 🗸 de 7 <            |
| Administrar       | # Id<br>operaci | Nombre del<br>ón sitio | Nombre del<br>área | Provincia  | Operación          | Estado              |
|                   | 1 4862667       | Los rios               | Area1              | Los Ríos   | Productor orgánico | Cargar<br>documento |
| requeridos        | 2 4862662       | sitioAzuay             | AreaAzuay          | Azuay      | Productor orgánico | Cargar              |

h. Cargar información adicional Interfaz anterior:

| Myuda                            | Salir Inscripción de Operadores Declarar información adicional |
|----------------------------------|----------------------------------------------------------------|
| Administración de sitios y áreas | Operaciones por declarar información de vehículo               |
| () Operaciones                   | PAC1366                                                        |
| Declarar producto                | # 104-55638 Mchincha<br>Medio de Transporte en<br>PAC1366      |
| Representante<br>técnico         | Estado: Inf. Adicional                                         |
| Declarar<br>proveedores          |                                                                |
| Administrar<br>documentos        |                                                                |
| Cargar anexos<br>requeridos      |                                                                |
| Cargar información<br>adicional  |                                                                |
| Registrar<br>rendimiento         |                                                                |

![](_page_6_Picture_9.jpeg)

![](_page_7_Picture_1.jpeg)

### Pantalla actual

Se han implementado filtros de búsqueda que incluyen el Nombre del sitio, Nombre del área, Provincia y Operación. Los resultados de la búsqueda se presentan en un grid (tabla) que incluye las siguientes columnas: Número de registro, Id operación, Nombre del sitio, Nombre del área, Provincia, Operación y Estado.

| hicio 🕜 Ayuda                       | Salir            | Inscripción de O                 | peradores                        | Declarar i | nformación  | adicional                          |   |
|-------------------------------------|------------------|----------------------------------|----------------------------------|------------|-------------|------------------------------------|---|
| Administración de<br>sitios y áreas |                  | Buscar por:<br>Nombre del sitio: |                                  |            |             |                                    |   |
|                                     |                  | Nombre del área:<br>Provincia:   | Seleccionar                      |            |             | ~                                  |   |
| Declarar producto                   |                  | Operación:                       | Seleccionar                      | Par        |             | ~                                  |   |
| Representante<br>técnico            |                  | Actus                            |                                  | occionar   | Agrupar     |                                    |   |
| Declarar<br>proveedores             | Mostrar 10 i     | tems 🗸 en pantalla.              | inzan gersen                     | eccional   | Items del 1 | -5 🗸 de 5 <                        | • |
| Administrar                         | # Id<br>øperaci  | Nombre del<br>ón sitio           | Nombre del<br>área               | Provincia  | Operación   | Estado                             |   |
| Cargar anexos                       | 1 4862535        | Centro de acopio<br>de prueba    | Centro de<br>acopio de<br>prueba | Pichincha  | Acopiador   | Cargar<br>información<br>adicional |   |
| Cargar información                  | <b>2</b> 4857250 | SA                               | fruta                            | Pichincha  | Productor   | Cargar<br>información<br>adicional |   |
| adicional                           | 20162032         |                                  |                                  |            |             | Declarar                           |   |

### i. Registrar rendimiento

La opción "Registrar rendimiento" no ha tenido cambios, sigue utilizando el mismo formato anterior.

![](_page_7_Figure_7.jpeg)

![](_page_7_Picture_9.jpeg)